## werfen academy 접속 & 교육 시청 안내 – PC 사용시

### 00. werfen academy 홈페이지 비밀번호 변경

내 메일함에서 사용자 프로필 변경 사이트 링크를 따라 이동합니다.

(신청서에 작성된 내용 기준으로 등록이 진행되며 등록 작업 완료 후, 1~2일 내 비밀번호 변경을 위한 메일이 발송됩니다.)

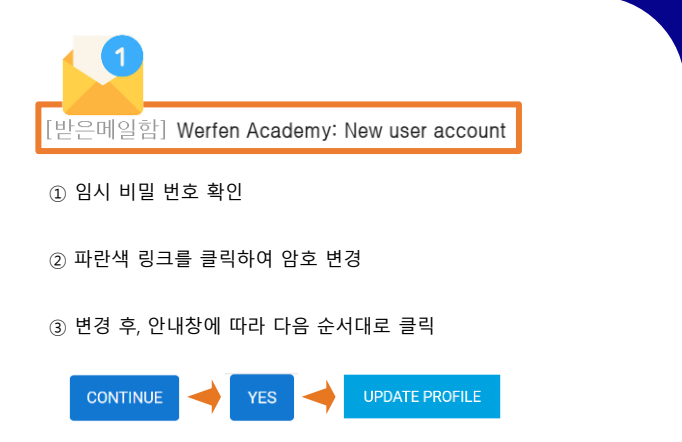

#### 01. 로그인하기 werfen academy 아래 링크를 클릭/입력하여 로그인합니다. Username https://academy.werfen.com/?lang=ko 비밀번호 □ 사용자이름 기억 사용자 아이디나 비밀번호를 잊으셨습니까? [받은메일함] KR\_KOREAL403 has been assigned to you q. ( Do not reply to thi… 02. 교육 확인하기 Do not reply to thi… [받은메일함] KR\_KOREAL402 has been assigned to you q. @ Do not reply to thim [받은메일함] KR\_KOREAL401 has been assigned to you Q. @ 02-1. 내 메일에 발송된 코스 각각의 Admin User 링크를 클릭하여 바로 이동합니다 [받은메일함] Werfen Academy: New user account q, @ werfen academy COURSES DASHBOARD 또는 Our Expertise 02-2. 상단의 COURSES – Werfen Korea Hemostasis Acute Care 클릭 후, 등록된 교육 세션 Acute Care 목록을 확인합니다. Autoimmunity Custom Courses Werfen Korea Acute Care

### 03. 교육 듣기

듣고자 하는 교육의 Course Code를 클릭 후, CONTINUE 버튼을 클릭하여 영상을 재생합니다.

CONTINUE

# werfen

## werfen academy 접속 & 교육 시청 안내 – 모바일 사용시

### 00. werfen academy 홈페이지 비밀번호 변경

내 메일함에서 사용자 프로필 변경 사이트 링크를 따라 이동합니다.

(신청서에 작성된 내용 기준으로 등록이 진행되며 등록 작업 완료 후, 1~2일 내 비밀번호 변경을 위한 메일이 발송됩니다.)

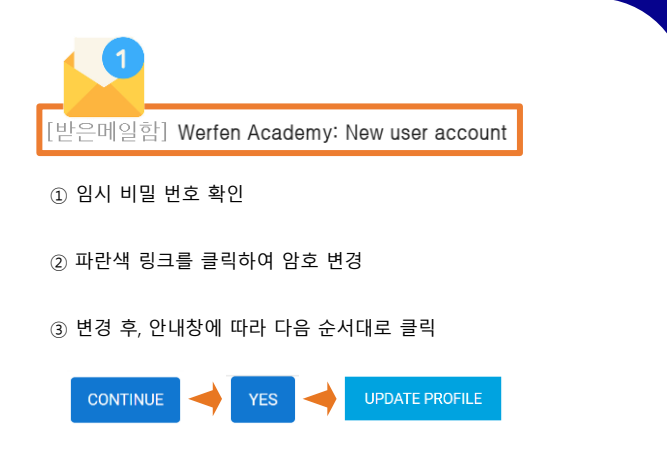

#### 01. 로그인하기 werfen academy 아래 링크를 클릭/입력하여 로그인합니다. Username https://academy.werfen.com/?lang=ko 비밀번호 □ 사용자이름 기억 사용자 아이디나 비밀번호를 잊으셨습니까 Do not reply to thi… 🔒 [받은메일함] KR\_KOREAL403 has been assigned to you q. @ 02. 교육 확인하기 Do not reply to thi… [받은메일함] KR\_KOREAL402 has been assigned to you q. @ Do not reply to thim [받은메입학] KR KOREAL401 has been assigned to you Q @ 02-1. 내 메일에 발송된 코스 각각의 Admin User [받은메일함] Werfen Academy: New user account q, @ 링크를 클릭하여 바로 이동합니다 acadev 또는 (1)강좌들 02-2. 첫 화면 또는 메뉴-대시보드에 사용자들 assigned 된 강좌를 각각 클릭합니다. 프로필 로그아운 학습자 보기로 전환

### 03. 교육 듣기

듣고자 하는 교육의 Course Code를 클릭 후, CONTINUE 버튼을 클릭하여 영상을 재생합니다.

CONTINUE

# werfen

서울시 서초구 매헌로 16 하이브랜드빌딩 리빙관 11층 1101호 우.06771 Tel : 1899-9217 Fax : 02-2155-0571 http://kr.werfen.com